## Onbekende boeken koppelen

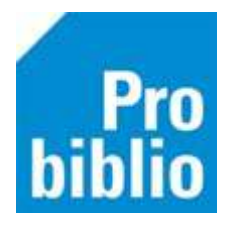

Deze handleiding is een vervolg op de handleiding '**Boeken koppelen op school zonder factuur**'. Volg die handleiding eerst.

Gebruik deze handleiding voor boeken die niet op de normale manier gekoppeld konden worden.

Het gaat hier soms om verouderde boeken. Bekijk kritisch of deze boeken nog in de schoolcollectie moet opgenomen worden.

Tijdens het koppelen wordt via het ISBN de titelgegevens van een boek gezocht. Als de titelgegevens niet gevonden worden kan het boek niet gekoppeld worden. Er zijn twee mogelijkheden om het boek alsnog toe te voegen in de collectie.

- Koppelen aan vergelijkbare titel
- Koppelen aan generieke titel

## Koppelen aan vergelijkbare titel

- 1. Start de schoolWise client en log in met de toegangscode voor koppelen
- 2. Ga naar 'Exemplaren' en vervolgens 'Koppelen':

| Exemplaren                    | Titels | Reserveringen | St |  |  |
|-------------------------------|--------|---------------|----|--|--|
| <u>A</u> anvragen             |        |               |    |  |  |
| <u>T</u> ijdelijke exemplaren |        |               |    |  |  |
| Inzien                        |        |               |    |  |  |
| Zoeken                        |        |               |    |  |  |
| Koppelen                      |        |               |    |  |  |
| Koppelen met bestelbestanden  |        |               |    |  |  |
| Koppelen via ASN              |        |               |    |  |  |
| Afschrijver                   | n      |               |    |  |  |
| Herlocerer                    | ı      |               |    |  |  |
| Etiketten                     |        |               | >  |  |  |
|                               |        |               |    |  |  |

3. Klik in het koppel-scherm op 'Zoek titel in catalogus'.

| 🛎 Koppelen            |                         |
|-----------------------|-------------------------|
| Scan Bestelnr of ISBN |                         |
| of                    | Zoek titel in catalogus |
| Titel                 |                         |

4. Typ de titel van het boek in de zoekbalk. Klik op de juiste titel

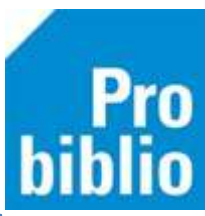

| Zoek a = Titel v in 1 = Algemene Catalogus       | ,         |
|--------------------------------------------------|-----------|
| Term dolfje en noura                             | Zoek      |
| • Dolfje en Noura <                              | 1 titel 🔨 |
| Dolfje ontvoerd!                                 | 1 titel   |
| <ul> <li>Dolfje ontvoerd! [Daisy-rom]</li> </ul> | 1 titel   |

5. De informatie van de gekozen titel worden nu getoond. Beoordeel de titel; kan deze gebruikt worden voor het boek? Zijn de verschillen klein; bv. een ander jaar van uitgave of een andere cover? Klik dan op Selecteer

| Titeln            | 1204409                            |                 |
|-------------------|------------------------------------|-----------------|
| EW status         | 9 6 8 E4 B                         |                 |
| Titelblol         | Dolfje en Noura / Paul van Loon ;  | Dolfje en Noura |
| Improved          | tekeningen Hugo van Look           | MA M            |
| Colletiv          | Amsterdam : Leopold, [2018], ©2018 |                 |
| Collate           | 23 cm                              |                 |
| Reeks/Serie       | Dolfje Weerwolfje; 19              | Man Paul van    |
|                   | Dolfje Weerwolfje; 19              | Loon            |
|                   | Dolfje Weerwolfje; 19              | N STOR          |
| Inhaud schoolMiss | Dolfie Weenwolfie en Noura ziin    | Ella Maria      |
|                   | Geen eigen exemplaren              |                 |
|                   | Geen eigen exemplaten              |                 |
|                   | [0/0x] [0r]                        | Selecte         |

6. De titelgegevens worden opgezocht en het boek wordt in de juiste kast op school geplaatst. Aanpassen is niet nodig.

| 🛓 Koppel                  | en                                 |         |              |          |        |   |
|---------------------------|------------------------------------|---------|--------------|----------|--------|---|
| 1190507                   | Kopp                               | elen OZ | onder factuu | r        |        |   |
| of 2                      | Zoek titel in catalogus            | ancier  |              |          | T      |   |
| Titel <b>De G</b><br>Myje | r, Jochem                          |         |              |          |        |   |
| Vestiging                 | 5284 - BS De Wegwijzer             | T       | Exem.Prijs   | € 0,0    | 00     |   |
| Eigenaar                  | 5284 - BS De Wegwijzer             |         | Volume       | 1        |        |   |
| Typering                  | 4 - Jeugd fictie                   |         | Bijlage      |          | •      |   |
| Materiaal                 | B4 - Boeken jeugd fictie           | •       | Opbergnr     |          |        |   |
| Stat.cat                  | (Scat: 3330-A (Sprookjes)          |         | Leenrecht    |          | •      |   |
| Kast                      | SJA - Leesboeken                   |         | Min.Leeft    | 0        |        |   |
| Leeftijd                  | A                                  |         | Alg.blok     |          |        |   |
| Taal/AVI                  |                                    |         | Res.blok     | 0 - Geen | •      |   |
| Pits.Opm                  |                                    |         | Ter inzage   |          |        |   |
| Hoofdwrd                  | MYJE                               |         | Bijz.Coll.   |          |        | • |
| Volgnr                    |                                    |         | Bindwijze    |          |        | • |
| Opmerking                 | 1                                  |         |              |          | tbon   |   |
|                           | □ Toon in plaatsing □ Baliemelding |         |              | Rugetike | t      |   |
|                           | □ Niet tellen als aanschaf (RCB)   |         |              | Barcode- | etiket |   |

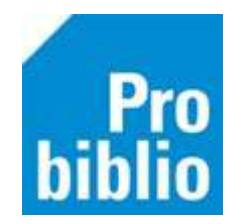

7. Er kan een korte opmerking worden toegevoegd in het veld 'Opmerking'. Zet een vinkje bij 'Toon in plaatsing' zodat de opmerking zichtbaar is.

| Hoofdwrd  | SLEE        | ]           |              |
|-----------|-------------|-------------|--------------|
| Volgnr    |             |             |              |
| Opmerking | Locatie on  | derbouw     |              |
|           | ☑ Toon in   | plaatsing   | Baliemelding |
|           | 🗆 Niet tell | en als aans | schaf (RCB)  |

- 8. Zet nu de muisaanwijzer in het veld achter 'Barcode' (linksonder)
- 9. Scan (het eerder opgeplakte) barcode-etiket op het boek
- 10. Klik op 'Koppel dit exemplaar'
- 11. Klik daarna op 'Volgende Titel' en ga verder met het volgende boek.

| Taal/AVI E4 |   | Res.blok 0 - Geen    | •                | -     |
|-------------|---|----------------------|------------------|-------|
| Barcode     | • | Koppel dit exemplaar | Snelkoppelen aan |       |
|             | 4 | Detail Exempl.       | Volgende Titel   | Quit  |
| Status:     |   |                      | Корр             | pelen |

Het boek is direct gekoppeld en kan worden uitgeleend. De volgende dag is het boek ook opgenomen in de schoolWise portal.

## Koppelen aan generieke titel

Als er ook geen vergelijkbare titel kan worden gevonden, dan kan het boek onder een algemene titel aan 'Schoolwise' worden toegevoegd. Het boek kan dan wel worden uitgeleend, maar er zijn een aantal consequenties:

- Het boek kan niet worden opgezocht in de catalogus van de client
- Het boek kan niet worden opgezocht in de catalogus van de schoolWise website
- Als het boek is uitgeleend aan een leerling, is in schoolWise niet duidelijk welk boek het is
- De uitlening wordt wél geregistreerd
- 1. Start de schoolWise client en log in met de toegangscode voor koppelen
- 2. Ga naar 'Exemplaren' en vervolgens 'Koppelen':

| Exemplaren           | Titels  | Reserveringen | St |
|----------------------|---------|---------------|----|
| <u>A</u> anvrager    | n       |               | >  |
| <u>T</u> ijdelijke e | exempla | iren          | >  |
| Inzien               |         |               |    |
| Zoeken               |         |               |    |
| Koppelen             |         |               |    |
| Koppelen             | met be  | stelbestanden |    |
| Koppelen             | via ASI | N             |    |

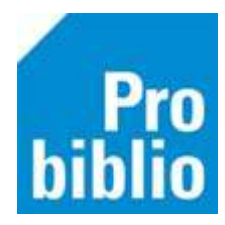

3. Klik in het koppel-scherm op 'Zoek titel in catalogus'.

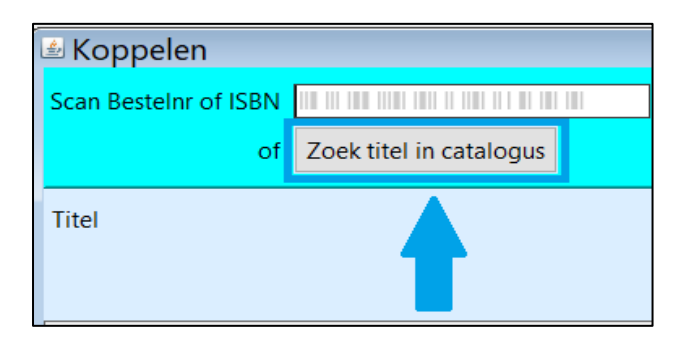

- 4. Typ in het zoekveld 'schoolwise' en klik op zoek.
- 5. Maak een keuze uit de aangeboden titels; kies de titels die het best bij het boek past

| Zoek a = Titel v in 1 = Algemene Catalo v                         |           |
|-------------------------------------------------------------------|-----------|
| Ter schoolwise                                                    | Zoek      |
| <ul> <li>SchoolWise: Engels fictie</li> </ul>                     | 1 titel ^ |
| <ul> <li>SchoolWise: Engels non-fictie</li> </ul>                 | 1 titel   |
| <ul> <li>SchoolWise: jeugd fictie A</li> </ul>                    | 1 titel   |
| <ul> <li>SchoolWise: jeugd fictie AK</li> </ul>                   | 1 titel   |
| <ul> <li>SchoolWise: jeugd fictie AP</li> </ul>                   | 1 titel   |
| <ul> <li>SchoolWise: jeugd fictie B</li> </ul>                    | 1 titel   |
| <ul> <li>SchoolWise: jeugd fictie C</li> </ul>                    | 1 titel   |
| <ul> <li>SchoolWise: jeugd fictie E</li> </ul>                    | 1 titel   |
| <ul> <li>SchoolWise: Nederlands non-fictie (bovenbouw)</li> </ul> | 1 titel   |
| <ul> <li>SchoolWise: Nederlands non-fictie (onderbouw)</li> </ul> | 1 titel   |
| <ul> <li>SchoolWise: Orthotheek</li> </ul>                        | 1 titel   |
| <ul> <li>SchoolWise: Overige talen fictie</li> </ul>              | 1 titel   |
| <ul> <li>SchoolWise: Overige talen non-fictie</li> </ul>          | 1 titel   |
| <ul> <li>SchoolWise Spellen [Speelleermateriaal]</li> </ul>       | 1 titel   |

| Engels fictie<br>Engels non-fictie<br>Overige talen fic<br>Overige talen no                                | = Engels leesboek<br>e = Engels informatief<br>tie = leesboek overige talen<br>on-fictie = informatief overige talen                                                                                                    |
|----------------------------------------------------------------------------------------------------|----------------------------------------------------------------------------------------------------|
| Jeugd fictie A<br>Jeugd fictie AK<br>Jeugd fictie AP<br>Jeugd fictie B<br>Jeugd fictie C<br>Jeugd fictie E | <ul> <li>Verhalend voor 6-9 jaar</li> <li>prentenboek &gt; 4 jaar</li> <li>prentenboek &lt; 4 jaar</li> <li>Verhalend voor 9-12 jaar</li> <li>Verhalend voor &gt; 13 jaar</li> <li>Verhalend, eerste leesboekjes</li> </ul> |
| Nederlands non<br>groep 5 t/m 8<br>Nederlands non                                                          | -fictie (bovenbouw) = Informatief<br>-fictie (onderbouw) = Informatief                                                                                                    |

groep 1 t/m 4

6. Klik op de knop 'Selecteer':

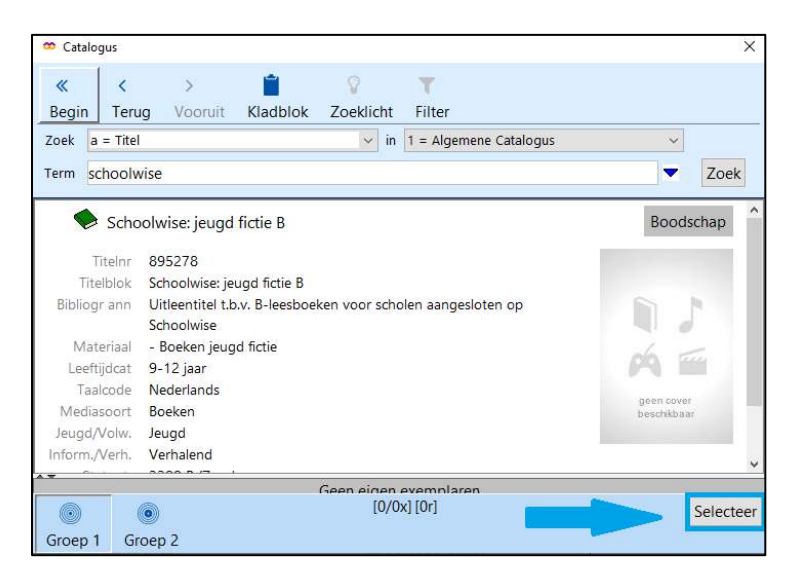

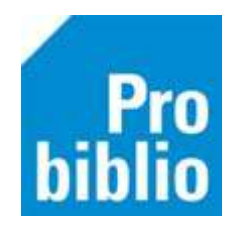

7. De titelgegevens worden opgezocht en het boek wordt in de juiste kast op school geplaatst. Aanpassen is niet nodig.

| 895278                                                                                                    |                                                                                                    | . Koppelen | ● Zonde<br>○ Met fa                                                                                                    | er factuur<br>Ictuur                                                                                                    |                  |                                                                |              |      |
|----------------------------------------------------------------------------------------------------|----------------------------------------------------------------------------------------------------|------------|----------------------------------------------------------------------------------------------------|----------------------------------------------------------------------------------------------------|------------------|----------------------------------------------------------------|--------------|------|
| Titel<br>Schoolwi                                                                                                    | se: jeugd fictie B                                                                                                    | Leverancie | r                                                                                                    |                                                                                                    | T                |                                                                | Koppelmethod | e [1 |
| Vestiging<br>Eigenaar<br>Typering<br>Materiaal<br>Stat.cat<br>Kast<br>Leeftijd<br>Taal/AVI<br>Plts.Opm<br>Hoofdwrd<br>Volgnr<br>Opmerking | 9001 - Voorbeeld School<br>9001 - Voorbeeld School<br>4 - Jeugd fictie<br>B4 - Boeken jeugd fictie<br>(Scat: 3399-B (Zonder genre)<br>SJB - Leesboeken<br>B<br>SCHO<br>CON<br>SCHO | ▼ E        | ixem.Prijs<br>/olume<br>bijlage<br>Dpbergnr<br>.eenrecht<br>Min.Leeft<br>Min.Leeft<br>Ng.blok<br>tes.blok<br>'er inzage<br>bijz.Coll.<br>Bindwijze | € 0,00<br>1<br>0<br>0<br>0<br>- Geen<br>0<br>- Geen<br>- Geen<br>- Geen<br>- Ge | T<br>T<br>T<br>T | Factuurnr<br>Factuurprijs<br>Leverancier<br>Bestelnr<br>Budget | € 0,00       |      |
| Barcode                                                                                                    |                                                                                                    | <u>]</u> . | Koppel                                                                                                    | dit exemplaar                                                                                                    | Snell            | coppelen aan                                                   |              |      |

8. In het veld 'Opmerking' kan de echte titel van het boek gezet worden Zet een vinkje bij 'Toon in plaatsing' zodat de opmerking zichtbaar is.

| Opmerking | Pim en Vis                         |
|-----------|------------------------------------|
|           | 🛙 Toon in plaatsing 🗆 Baliemelding |
|           | Niet tellen als aanschaf (RCB)     |

- 9. Zet nu de muisaanwijzer in het veld achter 'Barcode' (linksonder)
- 10. Scan (het eerder opgeplakte) barcode-etiket op het boek
- 11. Klik op 'Koppel dit exemplaar'
- 12. Klik daarna op 'Volgende Titel' en ga verder met het volgende boek.

| Barcode |   | Koppel dit exemplaar | Snelkoppelen aan |      |
|---------|---|----------------------|------------------|------|
|         | 4 | Detail Exempl.       | Volgende Titel   | Quit |

Het boek is direct gekoppeld en kan worden uitgeleend. De volgende dag is het boek ook opgenomen in de schoolWise portal.

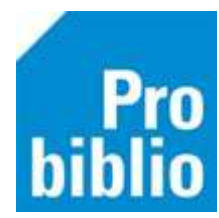

## Rugetiket voor onbekende boeken

Het rugetiket van het boek dat aan deze algemene titel 'SchoolWise' is gekoppeld, komt niet overeen met de informatie van het boek. Het is mogelijk om dit (gedeeltelijk) aan te passen.

• Ga naar 'Exemplaren' > 'Exemplaren inzien'.

| Exemplaren                    | Titels | Reserveringen | Sta |
|-------------------------------|--------|---------------|-----|
| <u>A</u> anvrager             | n      |               | >   |
| <u>T</u> ijdelijke exemplaren |        |               | >   |
| Inzien                        |        |               |     |

• Typ of scan het exemplaarnummer van de barcodesticker.

| 🗢 Exemplaar zien                               | × |
|------------------------------------------------|---|
| Exemplaarnummer 50055000765<br>of exemplaar-id |   |
| OK Quit                                        |   |

• Klik op het invulveld achter 'Plaatsing'.

| Plaatsing | Leesboeken B SCHO        |  |
|-----------|--------------------------|--|
| Opmerking |                          |  |
| Materiaal | B4 - Boeken jeugd fictie |  |
| Categorie | 4                        |  |

- Er opent een muteer-scherm, waar de gegevens kunnen worden aangepast voor dit exemplaar.
- Vul de juiste gegevens in bij de velden:
  - 1. PL. Opmerking (geef bij informatieve boeken een trefwoord, er kan geen PIM etiket gemaakt worden)
  - 2. Hoofdwoord
  - 3. Taal of AVI
  - 4. Leeftijd

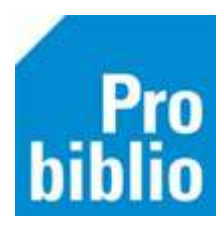

| Muteren groep 2 |                  | ×                 |
|-----------------|------------------|-------------------|
| Kast            | SJB - Leesboeken |                   |
| Tijdelijke kast |                  | T                 |
| PI.Opmerking    |                  |                   |
| Hoofdwoord      | SCHO             |                   |
| Taal of AVI     |                  |                   |
| Leeftijd        | В                |                   |
| Opmerking       |                  | Toon in plaatsing |
|                 |                  | Baliemelding      |

• Ga naar 'Exemplaren' > 'Etiketten' > 'Maak Exemplaar/Klant Etiketten'.

| Exemplaren Titels Reserveringen      | Statistieken en selecties Berichten Vestigingsbehee |
|--------------------------------------|-----------------------------------------------------|
| Aanvragen                            | >                                                   |
| <u>T</u> ijdelijke exemplaren        | <b>&gt;</b>                                         |
| Inzien                               |                                                     |
| <u>Z</u> oeken                       | v in 1 = Algeme                                     |
| <u>K</u> oppelen                     |                                                     |
| Koppele <u>n</u> met bestelbestanden |                                                     |
| Koppelen via ASN                     | puw)                                                |
| <u>A</u> fschrijven                  |                                                     |
| <u>H</u> erloceren                   |                                                     |
| Etiketten                            | > Genereer plaatsing, Etiket per exemplaar          |
| <u>R</u> FID-conversie               | Maak Exemplaar/Klant Etiketten                      |
| <u>W</u> isselcollecties             | Afdrukken Exemplaar/Klant Etiketten                 |
| Re <u>l</u> aties                    |                                                     |
| , Serie <u>m</u> utaties             |                                                     |
| RFID- <u>S</u> cout                  |                                                     |
| Exemplaarstatistieken                | *                                                   |
| BCB/RCB rapporten                    | >                                                   |
| <u>O</u> verzichten                  | > stat Inleverdat Etiket                            |

• Zorg dat het vinkje staat bij 'Start een nieuwe batch' en het vinkje bij 'Exemplaar'

| 🚥 Maak exemplaaretiketten                   |                           | ×      |  |
|---------------------------------------------|---------------------------|--------|--|
| Start een nier                              | uwe batch 20240731_112249 |        |  |
| $\bigcirc$ Toevoegen aan batch $\checkmark$ |                           |        |  |
| Aantal maal opnemen 1                       |                           |        |  |
| Soort  Exemplaar  CKlant                    |                           |        |  |
| Exemplaarnummer 🔤 🕮 🕮 💷 💷 💷 💷 🗐 🗐 🚳         |                           |        |  |
| Zebra                                       | Titel/Naam                | Aantal |  |
|                                             |                           |        |  |
|                                             |                           |        |  |
|                                             |                           |        |  |

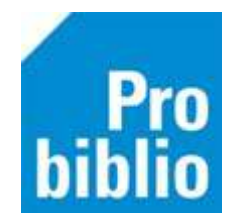

- Zorg dat de muisaanwijzer in het vakje bij 'Exemplaarnummer' staat en scan of typ het exemplaarnummer van het boek.
- Klik op Enter en 'Ok'.

| 🗢 Maak exemplaaretike          | tten                         |                                 | ×      |  |
|--------------------------------|------------------------------|---------------------------------|--------|--|
| Start een nie                  | euwe batch                   | 20201223_010555                 |        |  |
| $\bigcirc$ Toevoegen aan batch |                              | 20201223_010434 [1 etiketten] ~ |        |  |
| Aantal maal opnemen 1          |                              |                                 |        |  |
| Soort      Exemplaar O Klant   |                              |                                 |        |  |
| Exemplaarnummer                |                              |                                 |        |  |
| Zebra                          | Titel/Naan                   | n                               | Aantal |  |
| 50055000765                    | Schoolwise: jeugd fictie B 1 |                                 |        |  |
|                                |                              |                                 |        |  |

- Ga naar 'Exemplaren' > 'Etiketten' > 'Afdrukken Exemplaar/Klant Etiketten'.
- Kies de juiste batch en stylesheet en print het etiket uit.

Grote PIM-etiketten 2x9 cm (informatieve boeken):

Stylesheet rugetik\_groot\_kleur\_2x10.xsl ~

Kleine fictie-etiketten 2x4 cm (leesboeken):

Stylesheet rugetik\_klein\_4x10.xsl